# SISTEMA INFORMATIVO INPS

**WELFARE** 

MANUALE UTENTE - WELFARE IN UN CLICK - DOMANDA

# **INDICE**

| 1              | DESC         | RIZIONE DELLA PROCEDURA                                             |
|----------------|--------------|---------------------------------------------------------------------|
| 1.1            | ATTIVAZ      | ZIONE                                                               |
| 1.2            | FUNZIO       | NALITÀ6                                                             |
| 1.2.1          | Scelta       | prestazione                                                         |
| 1.2.1          | .1           | Richiedi la prestazione per te stesso7                              |
| 1.2.1          | 2            | Richiedi la prestazione per altro beneficiario8                     |
| 1.2.1          | .3           | Riepilogo e invio della richiesta                                   |
| 1.2.2          | Consul       | Ita Richieste                                                       |
| 1.2.2          | 2.1          | Dettaglio della pratica 11                                          |
| 1.2.2          | 2.2          | Richiesta di supplemento istruttoria per diritto titolare           |
| 1.2.2          | .3           | Richiesta di supplemento istruttoria per invalidità e disabilità 14 |
| 1.2.2          | 2.4          | Richiesta di supplemento istruttoria per condizione di orfano       |
| 1.2.2          | .5           | Graduatoria                                                         |
| 1.2.3          | Ricerca      | a Beneficio                                                         |
| 1.2.4          | 4 Bene       | eficio Long Term Care                                               |
| 1.2.4          | .1           | Dati Generali Pratica                                               |
| 1.2.4          | .2           | Accettazione beneficio                                              |
| 1.2.4          | .3           | Dati ricovero                                                       |
| 1.2.4          | .1.1         | Modifica Dati ricovero 21                                           |
| 1.2.4          | .1.2         | Nuovo Dati ricovero 22                                              |
| 1.2.4          | .2           | Allegazione                                                         |
| 1.2.4          | .3           | Dati bancari                                                        |
| 1.2.4          | .4           | Rinuncia beneficio                                                  |
| 1.2.5          | 5 Bene       | eficio Convitti e Semiconvitti                                      |
| 1.2.5<br>1.2.5 | 5.1<br>5.1.1 | Dati Generali Pratica per convitti (semiconvitti)                   |
| 1.2.5          | 5.2          | Convitto/Semiconvitto                                               |
| 1.2.5          | 5.3          | Allegazione                                                         |
| 1.2.5          | 5.4          | Dichiarazioni                                                       |
| 1.2.5          | 5.5          | Dati bancari                                                        |
| 1.2.5          | 5.6          | Invia dati a INPS                                                   |
| 1.2.6          | 5 Bene       | eficio Centri Estivi                                                |
| 1.2.6          | 5.1          | Dati Generali Pratica per centri estivi                             |
| 1.2.6          | 0.1.1        | Rinuncia beneficio                                                  |
| 1.2.6          | .2           | Centro estivo 41                                                    |
| 1.2.6          | 5.3          | Allegazione                                                         |
| 1.2.6          | 6.4          | Dati bancari                                                        |
| 1.2.6          | 5.5          | Invia dati a INPS 47                                                |

# **FIGURE**

| Figura 1: Ricerca del servizio                                                | 5          |
|-------------------------------------------------------------------------------|------------|
| Figura 2: Credenziali di accesso                                              | 6          |
| Figura 3: Scelta prestazione                                                  | 7          |
| Figura 4: Richiedi la prestazione per te stesso                               | 8          |
| Figura 5: Esito protocollazione                                               | 9          |
| Figura 6: Consulta richieste                                                  | . 10       |
| Figura 7: Lista delle richieste ricercate                                     | . 11       |
| Figura 8: Dettaglio pratica                                                   | . 13       |
| Figura 9: Richiesta supplemento di istruttoria per Diritto Titolare           | . 14       |
| Figura 10: Richiesta di supplemento istruttoria per Invalidità e Disabilità   | . 15       |
| Figura 11: Richiesta di supplemento istruttoria per Orfano – categorie orfano | . 16       |
| Figura 12: Richiesta di supplemento istruttoria per Orfano                    | . 16       |
| Figura 13: Graduatoria                                                        | . 17       |
| Figura 14: Ricerca beneficio                                                  | . 17       |
| Figura 15: Lista dei benefici                                                 | . 18       |
| Figura 16: Accettazione beneficio                                             | . 19       |
| Figura 17: Controllo con esito negativo                                       | . 20       |
| Figura 18: Dati ricovero                                                      | . 21       |
| Figura 19: Modifica dati ricovero                                             | . 22       |
| Figura 20: Nuovo ricovero                                                     | . 23       |
| Figura 21: Allegazione-Calendario                                             | . 23       |
| Figura 22: Allegazione – Calendario con esito                                 | . 24       |
| Figura 23: Caricamento documenti-Scelta struttura                             | . 24       |
| Figura 24: Caricamento documenti – Importo fattura                            | . 25       |
| Figura 25: Dettaglio mensilita                                                | . 26       |
| Figura 26: Dati bancari                                                       | . 27       |
| Figura 27: Rinuncia beneficio                                                 | . 2/       |
| Figura 28: Data rinuncia beneficio                                            | . 28       |
| Figura 29: Messaggio di avvenuta rinuncia beneficio                           | . 28       |
| Figura 30: Dati Generale Pratica                                              | . 29       |
| Figura 31: Kinuncia Denelicio                                                 | . 30       |
| Figura 32. Data fillulicia dellelicio                                         | . 30       |
| Figura 33: Messaggio ul avvenuta finuncia benencio                            | . JI<br>27 |
| Figura 34. Dati convilto                                                      | . JZ       |
| Figura 35. Relid                                                              |            |
| Figura 30: Maggiorazione-Caricamento Documenti                                | . JJ       |
| Figura 38: Dettaglio mensilità                                                | . 34       |
| Figura 30: Dichiarazioni                                                      | . 35       |
| Figura 40: Dati hancari                                                       | . 36       |
| Figura 41. Invia dati a INPS                                                  | . 50       |
| Figura 42: Messaggio bloccante su "Invia dati a INPS"                         | . J/<br>   |
| Figura 43' Messaggio informativo su "Invia dati a INPS"                       | . גי<br>אצ |
| Figura 44: Dati Generale Pratica                                              | . 39       |
| Figura 45: Rinuncia beneficio                                                 | . 39       |
| Figura 46: Data rinuncia beneficio                                            | . 40       |
| Figura 47: Messaggio di avvenuta rinuncia beneficio                           | . 40       |
|                                                                               | 0          |

| Figura 51: Importi totali                                             | . 44 |
|-----------------------------------------------------------------------|------|
| Figura 52: Maggiorazione contributo per disabilità grave o gravissima | . 44 |
| Figura 53: Allegazione-Caricamento Documenti                          | . 45 |
| Figura 54: Dettaglio fatture costo settimanale                        | . 46 |
| Figura 55: Dati bancari                                               | . 47 |
| Figura 56: Invia dati a INPS                                          | . 47 |
| Figura 57: Messaggio bloccante su "Invia dati a INPS"                 | . 48 |

## **1 DESCRIZIONE DELLA PROCEDURA**

All'interno dell'applicazione, sono previste tre distinte figure: il titolare del diritto, il beneficiario, il richiedente la prestazione:

- 1 Il **TITOLARE** del diritto è il dante causa.
- 2 Il **BENEFICIARIO** è il soggetto destinatario della prestazione per cui si intende inoltrare domanda.
- 3 Il **RICHIEDENTE** la prestazione è colui che presenta la Domanda in un click.

Il cittadino, una volta avuto accesso in procedura, può inserire una domanda per ognuna delle prestazioni previste su cui sia presente un bando attivo.

# **1.1 ATTIVAZIONE**

La domanda può essere presentata solo da utenti in possesso di <u>PIN dispositivo</u> attraverso i servizi al cittadino o da Contact Center o da Patronato. Il PIN è un codice univoco identificativo personale che rileva l'identità del richiedente.

Si accede alla prestazione dal sito internet istituzionale www.inps.it inserendo nel cerca "Welfare in un click" e selezionando il servizio "Domande welfare in un click".

| INPS        | L'Istituto Dati, ricerche e bilanci  | Avvisi, bandi e fatturazione | INPS Comunica | Prestazioni e servizi | Amministrazione traspa | rente 📔 Lingua: ITA 🗸 | Assistenza | Contatti 🗳 | \$ |
|-------------|--------------------------------------|------------------------------|---------------|-----------------------|------------------------|-----------------------|------------|------------|----|
| Ø           | Q welfare in un clic                 | ٢                            |               |                       |                        |                       | ×          | Cerca      |    |
| 😐 Ser<br>Do | rvizio<br>omande welfare in un click |                              |               |                       |                        |                       |            |            |    |
|             |                                      |                              | Tu            | itti i risultati      |                        |                       |            |            |    |

Figura 1: Ricerca del servizio

All'accesso al servizio viene richiesto di inserire utenza e PIN. Una volta riconosciute le credenziali d'accesso, si può accedere al servizio **"Welfare in un click**".

| Auter                          | nticazio                        | one                                   |                                 |                                  |                                  |
|--------------------------------|---------------------------------|---------------------------------------|---------------------------------|----------------------------------|----------------------------------|
| PIN                            |                                 | SPID                                  | CNS                             |                                  |                                  |
| odice                          | Fiscal                          | e                                     |                                 |                                  |                                  |
|                                |                                 |                                       |                                 |                                  |                                  |
| IN                             |                                 |                                       |                                 |                                  |                                  |
| ۵.                             | PIN                             |                                       |                                 |                                  | Acced                            |
| Per l'ad<br>ilascia<br>lei Ser | ccesso<br>ato dall'<br>vizi (CN | ai servizi onl<br>INPS oppure<br>NS). | ine è necessa<br>di una identit | io il possesso<br>à SPID o di un | di un codice F<br>la Carta Nazio |
| struzi                         | oni per                         | l'accesso                             |                                 |                                  |                                  |
| lai sm                         | narrito                         | il tuo PIN?                           |                                 |                                  |                                  |
| lichie                         | die ge                          | stisci il tuo P                       | IN                              |                                  |                                  |

Figura 2: Credenziali di accesso

## **1.2 FUNZIONALITÀ**

L'utente connesso sul portale INPS che accede al servizio di **Welfare in un Click** trova disponibile nella pagina principale due voci di menu '*Scelta prestazione'*, '*Consulta Richieste'* e '*Ricerca Beneficio'*.

Il cittadino, una volta eseguito l'accesso in procedura, può:

- Scegliere una prestazione disponibile in Welfare in un click e inserire una richiesta per se stesso o per altri beneficiari;
- Consultare l'esito delle richieste protocollate e lo stato di lavorazione delle pratiche;
- Ricercare un beneficio e procedere con l'accettazione dello stesso.

Una volta inserita, la richiesta sarà protocollata e processata a sistema per le opportune verifiche automatiche previste in funzione della specifica prestazione.

### 1.2.1 Scelta prestazione

Selezionando sulla voce '*Scelta prestazione*' viene visualizzato l'elenco delle prestazioni integrate con welfare in un click, come da immagine sotto riportata.

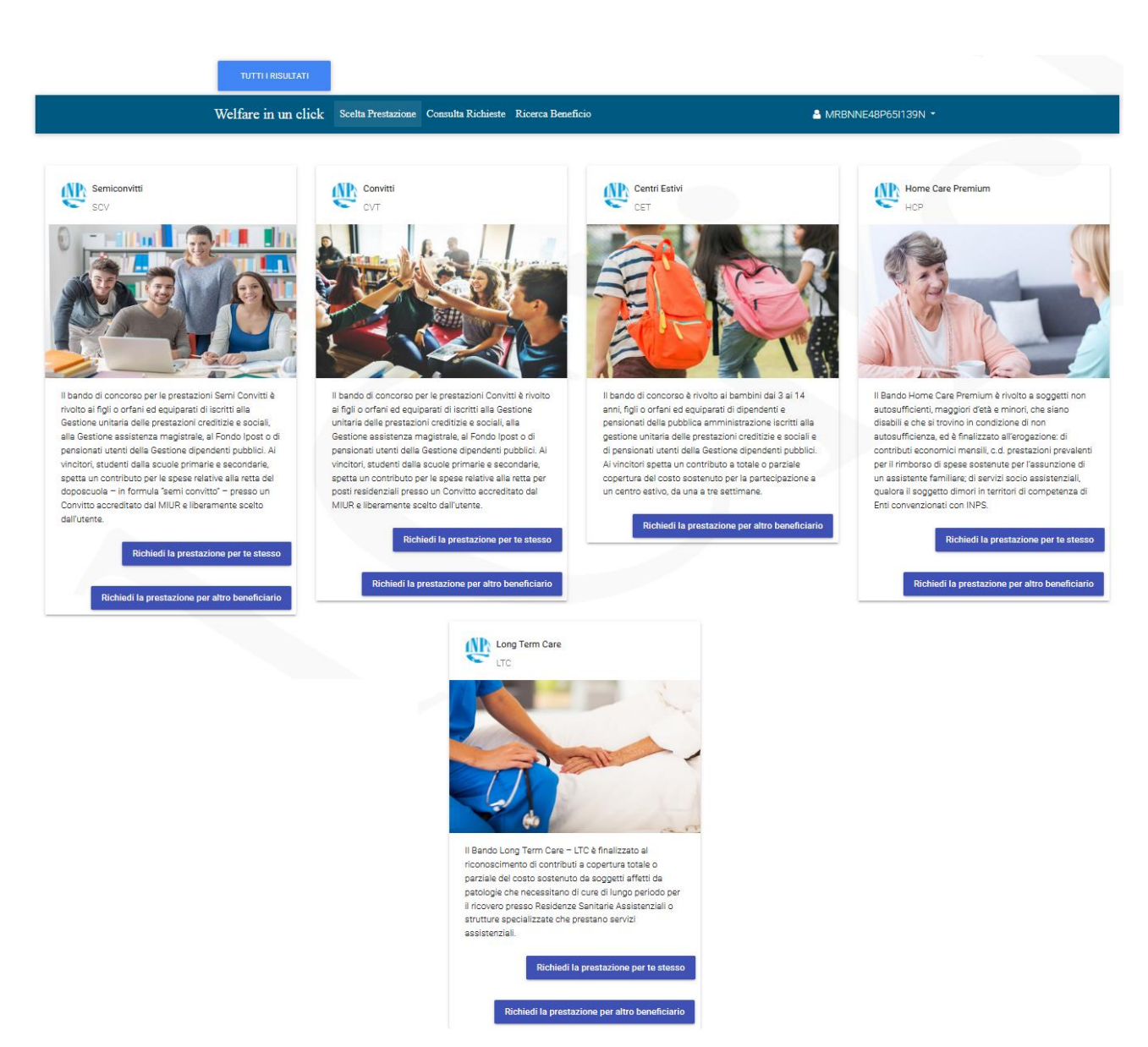

Figura 3: Scelta prestazione

### 1.2.1.1 Richiedi la prestazione per te stesso

Il cittadino connesso se preme il pulsante [Richiedi la prestazione per te stesso] indica sé stesso come beneficiario della prestazione e visualizza:

- I propri dati anagrafici e di residenza recuperati da Anagrafe INPS in qualità di titolare e beneficiario
- L'informativa sul trattamento dei dati personali ai sensi dell'art. 13 del Regolamento (UE) 2016/679
- La dichiarazione di presa visione del bando e di accettazione delle condizioni previste

Dopo aver visualizzato i dati, il cittadino premendo il pulsante [INVIA RICHIESTA], inoltra a sistema la richiesta di partecipazione al bando di concorso previsto per la prestazione.

| e in un click Inserisci Ri                                                                              | chiesta Consulta Richieste Ricerca Beneficio         | •                     |   |
|----------------------------------------------------------------------------------------------------|------------------------------------------------------|-----------------------|---|
|                                                                                                    |                                                      |                       |   |
| Titolare<br>Dati anagrafici del titola                                                                  | are della prestazione: Long Term Care                |                       |   |
| On time Finantia                                                                                        |                                                      |                       |   |
| Codice Fiscale:                                                                                         | Cognome:                                             | Nome:                 |   |
| Data di Nascita:                                                                                        | Comune di Nascita:                                   | Provincia di Nascita: |   |
| Beneficiario                                                                                            |                                                      |                       |   |
| Dati anagrafici del bene                                                                                | ficiario della prestazione: Long Term Care           |                       |   |
| Codice Fiscale:                                                                                         | Cognome:                                             | Nome:                 |   |
| Data di Nascita:                                                                                        | Comune di Nascita:                                   | Provincia di Nascita: |   |
| Chata                                                                                                   |                                                      | Deviceire             |   |
| Stato.                                                                                                  | comune.                                              | Provincia.            |   |
| Cap:                                                                                                    | Via:                                                 | Civico:               |   |
| Informativa                                                                                             |                                                      |                       |   |
| informative                                                                                             |                                                      |                       |   |
|                                                                                                    |                                                      |                       |   |
| Ho letto l'informativa                                                                                  |                                                      |                       | ~ |
| Ho letto l'informativa                                                                                  |                                                      |                       | ~ |
| Ho letto l'informativa                                                                                  |                                                      |                       | ~ |
| Ho letto l'informativa      Ho letto l'informativa      Dichiarazioni      Dichiaro di aver letto il Ba | ando e di accettare tutte le condizioni ivi previste |                       | ~ |

Figura 4: Richiedi la prestazione per te stesso

# 1.2.1.2 Richiedi la prestazione per altro beneficiario

La richiesta della prestazione per altro beneficiario è possibile previa iscrizione del beneficiario ai servizi welfare da parte del titolare tramite il servizio "**Accesso ai servizi di Welfare**". Nel caso di più beneficiari iscritti per lo stesso titolare alla specifica prestazione, in fase di richiesta della prestazione è presentato l'elenco a scelta dei possibili beneficiari iscritti. Individuato il beneficiario si visualizza:

- I dati anagrafici del titolare recuperati da Anagrafe INPS
- I dati anagrafici e di residenza del beneficiario recuperati da Anagrafe INPS
- L'informativa sul trattamento dei dati personali ai sensi dell'art. 13 del Regolamento (UE) 2016/679
- La dichiarazione di presa visione del bando e di accettazione delle condizioni previste

Dopo aver visualizzato i dati il cittadino premendo il pulsante [INVIA RICHIESTA] inoltra all'Istituto la richiesta di partecipazione al bando di concorso previsto per la prestazione.

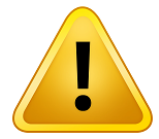

## Attenzione:

Non è possibile inserire più domande per il medesimo beneficiario.

Nel caso in cui un beneficiario sia stato individuato come tale da due diversi titolari in "Accesso ai servizi di welfare", il sistema permette l'inserimento multiplo delle domande.

In fase di istruttoria viene considerata idonea una sola pratica per beneficiario e per gestione di appartenenza.

## 1.2.1.3 Riepilogo e invio della richiesta

Con la selezione del pulsante **[INVIA RICHIESTA]** si procede all'invio dei dati a sistema e alla protocollazione della domanda.

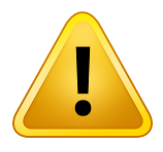

#### **Attenzione:**

In fase di invio richiesta il sistema non effettua nessun controllo relativo al diritto alla prestazione. Tali controlli sono effettuati nell'istruttoria della pratica.

Al completamento dell'invio viene mostrato un messaggio con gli estremi del protocollo.

| Welfare in un click Inserisci Rid | chiesta Consulta Richieste Ricerca Beneficio                                                                                                    | •      | • |
|-----------------------------------|----------------------------------------------------------------------------------------------------|--------|---|
|                                   |                                                                                                    |        |   |
| Esito Protocollazione             |                                                                                                    |        |   |
| Per la prestazione: Long          | Term Care                                                                                                    |        |   |
| Gentile L<br>con protocollo       | a sua richiesta è stata correttamente protocollata in data :<br>le pello spazio <b>Consulta Bichieste</b> da cui può seguirpe costantemente l'iter amministra: | ativo  |   |
|                                   | e nello spazio consulta Noneste da cui può seguinte costanternente riter annininstrat                                                                          |        |   |
|                                   |                                                                                                    | CHIUDI |   |

Figura 5: Esito protocollazione

Una volta inserita, la richiesta è processata a sistema per le opportune verifiche previste in funzione della specifica prestazione.

Lo stato di lavorazione della pratica è consultabile nell'apposita sezione 'Consulta Richieste'.

# 1.2.2 Consulta Richieste

Dalla pagina iniziale il cittadino può visionare i dati delle richieste inviate tramite la voce di menu '*Consulta Richieste'*. Per agevolare la ricerca delle richieste è possibile selezionare la prestazione di interesse e inserire le date relative al periodo di invio della richiesta.

| Welfare in un click | Scelta Prestazione              | Consulta Richieste | Ricerca Beneficio                          | <b>å</b> |
|---------------------|---------------------------------|--------------------|--------------------------------------------|----------|
|                     |                                 |                    |                                            |          |
|                     | angultazione Dichicato          |                    |                                            |          |
|                     | Itri per la ricerca             |                    |                                            |          |
| `                   |                                 |                    |                                            |          |
|                     |                                 |                    |                                            |          |
| Scelta F            | Prestazione                     |                    | •                                          |          |
| Scelta I            | Prestazione                     |                    | <u>•</u>                                   |          |
| Scelta I            | Prestazione<br>vio Richiesta DA |                    | <ul> <li>Data Invio Richiesta A</li> </ul> | <u>8</u> |
| Scelta I<br>Data In | Prestazione<br>vio Richiesta DA |                    | Data Invio Richiesta A                     | Cerca    |

### Figura 6: Consulta richieste

Alla pressione del pulsante [CERCA], il sistema mostra le richieste corrispondenti ai criteri di ricerca, comprensive delle ricevute protocollate in formato pdf.

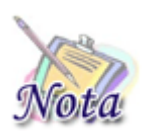

### **Attenzione:**

La disponibilità della ricevuta protocollata in formato pdf è successiva all'invio della richiesta ed è consultabile dal momento in cui l'icona compare completa

|        | Consultazione Richieste<br>Esito della ricerca |            |                          |            |                          |                                                   |            |               |
|--------|------------------------------------------------|------------|--------------------------|------------|--------------------------|---------------------------------------------------|------------|---------------|
| Presta | zione:                                         |            | Data Invio Richiesta DA: | 01/03/2019 |                          | Data Invio Richiesta A:                           | 06/03/2019 | Nuova Ricerca |
|        | Richiedente                                    | Protocollo | Numero Pratica           | Data Invio | Prestazione              | Stato Pratica                                     | Pdf        | Annulla       |
|        |                                                |            |                          | 06/03/2019 | Home Care Premium        | Pratica idonea                                    |            | Û             |
|        |                                                |            |                          | 05/03/2019 | Long Term Care           | Pratica in lavorazione                            |            | Î             |
|        |                                                |            |                          | 05/03/2019 | <u>Home Care Premium</u> | Pratica annullata da cittadino                    |            |               |
|        |                                                |            |                          | 05/03/2019 | Home Care Premium        | Pratica idonea                                    |            |               |
|        |                                                |            |                          | 05/03/2019 | Long Term Care           | Pratice in preavviso di rigetto                   |            | Û             |
|        |                                                |            |                          | 05/03/2019 | Home Care Premium        | Pratica sostituita                                |            | Û             |
|        |                                                |            |                          | 05/03/2019 | Home Care Premium        | Pratica annullata da cittadino                    |            |               |
|        |                                                |            |                          | 04/03/2019 | Long Term Care           | Pratica in preavviso di rigetto                   |            | Î             |
|        |                                                |            |                          | 01/03/2019 | Long Term Care           | Pratica idonea                                    |            |               |
|        |                                                |            |                          | 01/03/2019 | Home Care Premium        | Pratica annullata per decesso del<br>beneficiario |            |               |
|        |                                                |            |                          | 01/03/2019 | Home Care Premium        | Pratica idonea                                    |            |               |

#### Figura 7: Lista delle richieste ricercate

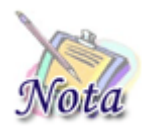

#### Attenzione:

Per le pratiche che non risultino ancora presenti in graduatoria è possibile procedere all'annullamento della pratica stessa mediante il pulsante ad icona di 'Annullamento Richiesta'.

Una volta annullata la pratica, l'utente potrà inserire nuovamente una nuova richiesta per la stessa precedente coppia titolare – beneficiario.

Selezionando uno qualsiasi degli elementi della lista si accede al dettaglio della pratica.

L'esito dell'istruttoria è disponibile nelle 48 ore successive alla data presentazione richiesta.

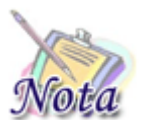

# Attenzione:

Non è possibile accedere al dettaglio della pratica fintanto che l'esito dell'istruttoria non sia definito.

### 1.2.2.1 Dettaglio della pratica

Per ogni pratica vengono riportati i dati principali suddivisi nelle sezioni previste a fronte dello specifico bando. Ad esempio per Home Care Premium e Long Term Care le sezioni disponibili sono le seguenti:

- Dati Generali Pratica
- Dati Richiedente

- Dati Titolare
- Dati Beneficiario
- Diritto Titolare
- Invalidità e Disabilità
- \rm ISEE
- Precedenti Benefici
- Recapiti richiedente
- Comunicazioni

Per le sezioni per cui è previsto un controllo di istruttoria, il sistema mostra in funzione dell'esito la seguente classificazione a semaforo:

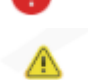

Controllo con esito negativo

Controllo non bloccante per l'idoneità della richiesta su cui sono presenti messaggi informativi

Controllo con esito positivo

| Welfare in un click          | Sochs Prestariose Consults Richlette Riceres Bioseficio |             |                   |
|------------------------------|---------------------------------------------------------|-------------|-------------------|
|                              |                                                         |             |                   |
| Dati Generali Pratica        | Such Particu                                            |             |                   |
| Prestazione:                 | Data Presentazione:                                     | Protocollo: |                   |
|                              |                                                         |             | Toma alla ricerca |
|                              |                                                         |             |                   |
| Richiedente                  |                                                         |             |                   |
| Titolare                     |                                                         |             |                   |
| eneficiario                  |                                                         |             |                   |
| Diritto Titolare 🖌           |                                                         |             |                   |
| Invalidita' e<br>Disabilita' |                                                         |             |                   |
|                              |                                                         |             |                   |
| Recapiti<br>richiedente      |                                                         |             |                   |
| Comunicazioni                |                                                         |             |                   |
| 0rfano 🔺                     |                                                         |             |                   |

### Figura 8: Dettaglio pratica

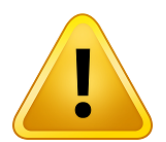

#### **Attenzione:**

In caso di esito negativo dell'istruttoria la pratica si trova in stato "Pratica in preavviso di rigetto". Le motivazioni di tale preavviso sono consultabili nel documento protocollato di tipo "Preavviso di rigetto" visibile nella sezione comunicazioni.

**Dopo 15 giorni dall'emissione del documento protocollato "Preavviso di rigetto",** se il cittadino non ha provveduto ad alcuna integrazione di dati, la pratica viene automaticamente portata nello stato definitivo di "Pratica rigettata", per il quale è previsto uno specifico documento protocollato di tipo "Rigetto" visibile sempre nella sezione comunicazioni.

## 1.2.2.2 Richiesta di supplemento istruttoria per diritto titolare

Nel caso in cui la pratica risulti nello stato "Pratica in preavviso di rigetto", dove il controllo con esito negativo riguardi la sezione '*Diritto Titolare'*, il cittadino ha la possibilità di procedere con una '*Richiesta di supplemento istruttoria'* entro 15 giorni dall'emissione del preavviso di rigetto.

Per la richiesta di supplemento occorre inserire i riferimenti della propria amministrazione di appartenenza. La pratica viene sottoposta nuovamente ai controlli di istruttoria.

| Selezionare il tipo titolare per il quale : | i vuole procedere alla richiest | a supplemento istruttoria * |                       |                     |                     |           |
|---------------------------------------------|---------------------------------|-----------------------------|-----------------------|---------------------|---------------------|-----------|
| Dipendente GDP                              |                                 |                             |                       |                     |                     | -         |
| Dati dell'amministrazione pu                | bblica presso cui si lav        | /ora                        |                       |                     |                     |           |
|                                             |                                 |                             |                       |                     |                     |           |
| CF/Partita IVA amministrazio                | one pubblica *                  |                             |                       |                     |                     |           |
| Esatta denominazione e indi                 | rizzo dell'amministrazi         | one di appartenenza         | alla data di presenta | zione della domanda |                     |           |
|                                             |                                 |                             |                       |                     |                     |           |
| PEC amministrazione pubbli                  | ca *                            |                             |                       |                     |                     | 11        |
|                                             |                                 |                             |                       |                     |                     |           |
|                                             |                                 |                             |                       | Pich                | iadi sunnlamento is | truttoria |

Figura 9: Richiesta supplemento di istruttoria per Diritto Titolare

### 1.2.2.3 Richiesta di supplemento istruttoria per invalidità e disabilità

Per i controlli di istruttoria relativi alle invalidità e disabilità, indipendentemente dall'esito del controllo, nel caso in cui la pratica non risulti già in stato "Pratica Rigettata" è sempre possibile procedere con la richiesta di supplemento istruttoria, entro il termine previsto di 15 giorni dall'emissione del preavviso di rigetto.

Per la richiesta di supplemento sull'invalidità e disabilità occorre inserire le informazioni ritenute corrette. La pratica ri-sottoposta a istruttoria, nel caso in cui non vi siano altri controlli con esito negativo, viene considerata idonea ammessa con riserva.

|                                                                                                    | Invalidita' e Disabilita'                                                                                                    |  |
|----------------------------------------------------------------------------------------------------|----------------------------------------------------------------------------------------------------|--|
|                                                                                                    |                                                                                                    |  |
|                                                                                                    |                                                                                                    |  |
| sabilita: Art 3, comma 3, L.10                                                                                                    | 4/92                                                                                                    |  |
|                                                                                                    |                                                                                                    |  |
| elezionare la categoria di invalidità o disabilità pe                                                                                                    | r la quale al vuole procedere alla richiasta di aunolemento di latuttoria *                                                                       |  |
|                                                                                                    |                                                                                                    |  |
|                                                                                                    |                                                                                                    |  |
| elezionare l'invalidità o le disabilità per le quale si                                                                                                    | vuole procedere alla richiesta di supplemento di istruttoria *                                                                                    |  |
| slezionare l'invaildità o la disabilità per la quale si<br>ati invalidità/disabilità del beneficiar                                                                                                    | vuole procedere alla richiesta di supplemento di istruttoria *                                                                                    |  |
| elezionare (Invalidità o la disabilità per la quale si<br>tati invalidità/disabilità del beneficiar<br>Luogo visita/Sentenza *                                                                                   | vuole procedere alla richiesta di supplemento di istruttoria *                                                                                    |  |
| elezionare l'invalidità o la disabilità per la quela si<br>atti invalidità/disabilità del beneficiar<br>Luogo visita/Sentenza *                                                                                  | vuole procedere alla richiesta di supplemento di istruttoria * io                                                                                 |  |
| elezionare l'invalidità o la disabilità per la quela si<br>atti invalidità/disabilità del beneficiar<br>Luogo visita/Sentenza *                                                                                  | io                                                                                                    |  |
| ielezionare l'invalidità o la disabilità per la quale al<br>Dati invalidità/disabilità del beneficiar<br>Luogo visita/Sentenza *                                                                                 | io                                                                                                    |  |
| elezionare l'invelidità o la disabilità per la quale al<br><b>Dati invalidità/disabilità del beneficiar</b><br>Luogo visita/Sentenza *<br>Data Visita/Sentenza *<br>ASL. competente, la Sede INPS competente ovo | io Iro, In caso di sentenza, nuolo generale (numero\anno) ergeno competente (tribunale/Corte d'appeto\Cassazione – Sede) sentenze (numero\anno) * |  |

Figura 10: Richiesta di supplemento istruttoria per Invalidità e Disabilità

### 1.2.2.4 Richiesta di supplemento istruttoria per condizione di orfano

Per i controlli di istruttoria relativi alla condizione di orfano, indipendentemente dall'esito del controllo, è sempre possibile richiedere il supplemento di istruttoria per la condizione di orfano.

Per la richiesta di supplemento per orfano occorre inserire le informazioni ritenute corrette (categoria di orfano e codice fiscale genitore defunto). La pratica ri-sottoposta a istruttoria, nel caso in cui non fosse stata inizialmente rilevata la condizione di orfano, viene considerata Autodichiarata per la condizione di Orfano.

| Orfano 🔥                                     |                                  |
|----------------------------------------------|----------------------------------|
| Orfano                                       |                                  |
| Non è stata rilevata la condizione di orfano |                                  |
| Orfano                                       |                                  |
| Equiparato ad orfano                         |                                  |
|                                              | Richiedi supplemento istruttoria |

Figura 11: Richiesta di supplemento istruttoria per Orfano – categorie orfano

| n è stata rilevata la condizione di orfa                     | 10                                                |             |  |
|--------------------------------------------------------------|---------------------------------------------------|-------------|--|
|                                                              |                                                   |             |  |
| lezionare la categoria di orfano per la quale si vu<br>rfano | ole procedere alla richiesta di supplemento di Is | truttoria * |  |
|                                                              |                                                   |             |  |
| CP genitore deceduto                                         |                                                   |             |  |
|                                                              |                                                   |             |  |

Figura 12: Richiesta di supplemento istruttoria per Orfano

## 1.2.2.5 Graduatoria

Nel caso in cui per lo specifico bando sia già stata elaborata la graduatoria definitiva, viene visualizzata la sezione 'Graduatoria' dove è possibile consultare i dati specifici relativi all'esito e al posizionamento in graduatoria della pratica (posizione, esito, punteggio).

| Graduatoria      |             |  |
|------------------|-------------|--|
|                  | Graduatoria |  |
| Posizione: 6     |             |  |
| Esito: Vincitore |             |  |
| Punteggio: 87    |             |  |
|                  |             |  |

Figura 13: Graduatoria

## 1.2.3 Ricerca Beneficio

Dalla pagina iniziale il cittadino può visionare i dati del beneficio tramite la voce di menù '*Ricerca Beneficio'*. Per agevolare la ricerca delle richieste è possibile selezionare la prestazione di interesse o inserire il numero di pratica che si vuole verificare.

| TUTTI I RISULTATI |                                                                  |                   |          |
|-------------------|------------------------------------------------------------------|-------------------|----------|
| Welfare in un     | click Scelta Prestazione Consulta Richieste Ricerca Beneficio    |                   | <b>۵</b> |
|                   | Ricerca Beneficio<br>Filtri per la ricerca<br>Scelta Prestazione | Ricerca Beneficio |          |

### Figura 14: Ricerca beneficio

Alla pressione del pulsante [Ricerca Beneficio], il sistema mostra le richieste corrispondenti ai criteri di ricerca, comprensive dello stato del beneficio, se attivo.

| Ricerca Beneficio<br>Filtri per la ricerca |                |                 |              |
|--------------------------------------------|----------------|-----------------|--------------|
| Scelta Prestazione                         | -              |                 |              |
| Inserire il numero pratica                 |                |                 |              |
|                                            |                |                 | Nuova Ricero |
| Richiedente                                | Numero Pratica | Stato Beneficio | Beneficiario |
|                                            |                | IN VERIFICA     |              |
|                                            |                |                 |              |

### Figura 15: Lista dei benefici

Selezionando uno qualsiasi degli elementi della lista si accede al dettaglio del beneficio.

### 1.2.4 Beneficio Long Term Care

#### 1.2.4.1 Dati Generali Pratica

Per ogni pratica vengono riportati i dati principali suddivisi nelle sezioni previste a fronte dello specifica prestazione e dello stato in cui si trova. Ad esempio per Long Term Care le sezioni disponibili sono le seguenti:

- Dati Generali Pratica
- Accettazione beneficio
- Allegazione
- Dati ricovero

Per le sezioni per cui è previsto un controllo, il sistema mostra in funzione dell'esito la seguente classificazione a semaforo:

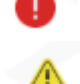

Controllo con esito negativo

Controllo non bloccante per l'idoneità della richiesta su cui sono presenti messaggi informativi

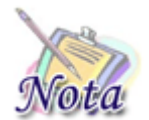

#### Attenzione:

La sezione "Allegazione" viene attivata solo dopo la conferma dell'avvenuto ricovero.

## 1.2.4.2 Accettazione beneficio

Dopo la pubblicazione della graduatoria sul sito dell'INPS, i vincitori hanno 15 gg di tempo per accettare il beneficio tramite una delle seguenti dichiarazioni:

- ✓ beneficiario in attesa di ricovero;
- ✓ beneficiario già ricoverato.

Compiendo la scelta si attiva il tasto [SALVA ACCETTAZIONE BENEFICIO]:

- per "Beneficiario in attesa di ricovero" viene salvato il dato e si possono inserire, in seguito, i dati del ricovero, lo stato del beneficio diventa in "Acquisizione";
- per "Beneficiario già ricoverato", viene salvato il dato e viene mostrata la sezione "Dati ricovero", lo stato del beneficio diventa "In verifica".

| TUTTI I RISULTATI   |                             |                    |                   |      |                              |   |
|---------------------|-----------------------------|--------------------|-------------------|------|------------------------------|---|
| Welfare in un click | Scelta Prestazione          | Consulta Richieste | Ricerca Beneficio |      | 4                            | • |
| Da                  | iti Generali Pratica        |                    |                   |      |                              |   |
| Stato Benefici      | o: Acquisizione             | Sede Lav           | vorazione:        | Nume | Torna alla ricerca           |   |
| •                   | Accettazione 🛕<br>beneficio |                    |                   |      |                              |   |
| O Benefic           | iario in attesa di ricov    | ero                |                   |      |                              |   |
| O Benefic           | iario già ricoverato        |                    |                   |      | SALVA ACCETTAZIONE BENEFICIO |   |
|                     |                             |                    |                   |      | SALVA ACCETTAZIONE BENEFICIO |   |

Figura 16: Accettazione beneficio

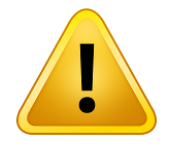

#### Attenzione:

La NON scelta dopo i termini previsti, causa la perdita del diritto alla prestazione. Il posto viene reso disponibile per i successivi scorrimenti.

| re m un ener  | Scelta Prestazione   | Consulta Richieste | Ricerca Benefício | <u>ه</u>                   |
|---------------|----------------------|--------------------|-------------------|----------------------------|
| _             |                      |                    |                   |                            |
|               | ati Generali Pratica |                    |                   |                            |
| Stato Benefic | io: Acquisizione     | Sede La            | vorazione:        | Numero Pratica: LTC2019000 |
|               |                      |                    |                   |                            |
| Beneficiario: |                      |                    |                   |                            |
| Beneficiario: |                      |                    |                   | Turne alla sicence         |
| Beneficiario: |                      |                    |                   | Torna alla ricerca         |

Figura 17: Controllo con esito negativo

# 1.2.4.3 Dati ricovero

Nel caso in cui venga dichiarato che il beneficiario sia già ricoverato, il richiedente deve inserire:

- i riferimenti della struttura dove il beneficiario è ricoverato:
  - Partita IVA;
  - Codice fiscale;
  - Ragione sociale;
  - Indirizzo PEC;
- data di inizio ricovero;
- retta mensile netta (decurtata da eventuali contributi SSN o di altro istituto).

Dopo l'inserimento dei dati con il tasto [INVIA A INPS DATI RICOVERO], gli stessi non possono essere modificati.

| Data Inizio Ricovero *                                   |                        |
|----------------------------------------------------------|------------------------|
|                                                          |                        |
|                                                          | /                      |
| Patta mancila natta (decurtata da evantuali contributi S | SN o di altr           |
|                                                          | Data Inizio Ricovero * |

Figura 18: Dati ricovero

Attenzione: L'operatore di sede effettua le verifiche del caso e verifica i dati inseriti.

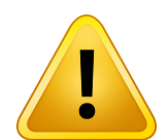

#### **Attenzione:**

Nel caso in cui, invece, il beneficiario NON risulti già ricoverato, si avranno 90gg per procedere con il ricovero. Appena effettuato il ricovero, il cittadino deve procedere con il caricamento delle informazioni previste.

Allo scadere dei 90gg dalla data di pubblicazione della graduatoria si procede con la revoca automatica della vincita per consentire la riassegnazione del posto liberato al successivo scorrimento.

## 1.2.4.1.1 Modifica Dati ricovero

Il cittadino può modificare i dati della struttura di ricovero entrando nel dettaglio dei "Dati ricovero". Si deve premere il tasto [MODIFICA RICOVERO] e dopo avere modificato i dati del ricovero alla pressione del tasto [SALVA MODIFICHE], gli elementi variati vengono salvati e le modifiche vengono sottoposte all'operatore di sede per opportune verifiche. Se lo stato del beneficio è nello stato "allegazione" allora la modifica sarà automatica.

Alla pressione del tasto [INDIETRO] si ritorna alla schermata precedente.

| Dati<br>ricovero                        |                                                        |                      |
|-----------------------------------------|--------------------------------------------------------|----------------------|
| Partita IVA struttura di ricovero       | Data Inizio Ricovero                                   | ÷                    |
| Codice fiscale struttura di ricovero    | Data Fine Ricovero Precedente                          | Ē                    |
| Ragione sociale struttura di ricovero * |                                                        |                      |
|                                         |                                                        |                      |
| ndirizzo PEC struttura di ricovero *    | Retta mensile netta (decurtata da eventuali contributi | SSN o di altro istit |

Figura 19: Modifica dati ricovero

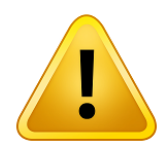

# Attenzione:

I dati vanno in verifica all'operatore di sede per gli opportuni accertamenti; se lo stato del beneficio è nello stato 'allegazione' allora la modifica dei dati del ricovero è automatica.

#### 1.2.4.1.2 Nuovo Dati ricovero

Il cittadino alla pressione del tasto [NUOVO RICOVERO] inserisce i dati della nuova struttura, in modo che il beneficio ritorni in verifica all'operatore di sede per gli opportuni controlli.

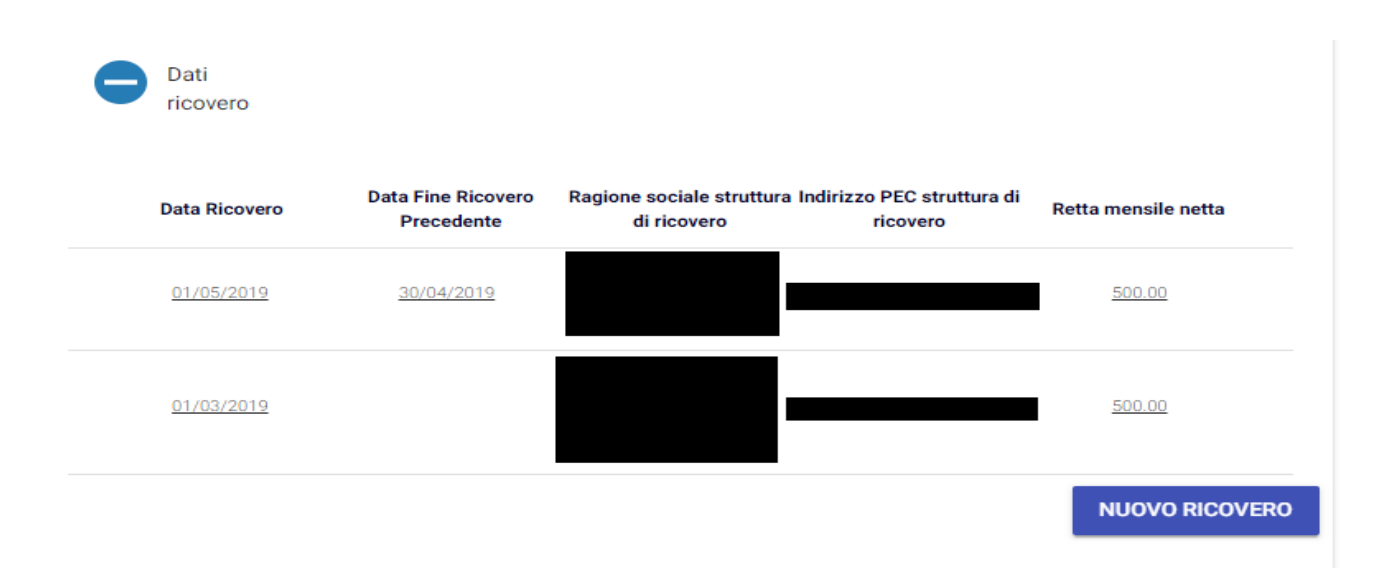

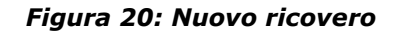

# 1.2.4.2 Allegazione

|          |               |              | Figura 21: A | Allegazione | Calendario      |                |        |
|----------|---------------|--------------|--------------|-------------|-----------------|----------------|--------|
|          | ٩             | ব            | Q            | ٩           | ه               | ه              |        |
|          | Luglio        | Agosto       | Settembre    | Ottobre     | Novembre        | Dicembre       |        |
|          |               |              |              |             | 20              | 19             |        |
|          | Allega        | azione       |              |             |                 |                |        |
| Alla pre | ssione dell'i | cona a lente | il cittadi   | no deve sel | ezionare il car | npo "Tipo docu | mento" |

Il sistema mostra in funzione dell'esito la seguente classificazione a semaforo:

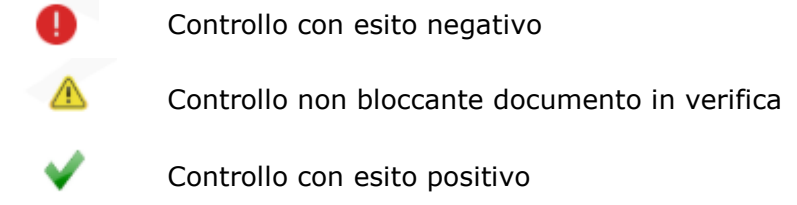

Il calendario mostra gli importi delle fatture validate e l'esito dei controlli.

| • | Allega | azione          |           |         |          |          |
|---|--------|-----------------|-----------|---------|----------|----------|
|   |        |                 |           |         | 20       | 19       |
| L | uglio  | Agosto          | Settembre | Ottobre | Novembre | Dicembre |
|   | ٥      | <u>700,00 €</u> | े 🛆       | ٩       | 2        | ۵ 🛦      |

Figura 22: Allegazione – Calendario con esito

Entrando nel dettaglio del mese selezionato, alla pressione del tasto [Inserisci documento] il cittadino deve inserire il "Tipo documento", che viene sottoposto all'operatore di sede per opportune verifiche.

A seguito dell'inserimento di più strutture di ricovero, all'inserimento del documento è possibile scegliere la struttura a cui afferisce il documento.

Per il "Tipo Documento" il cittadino deve selezionare l'elemento "fattura" e può inserire il documento o tramite il tasto [Aggiungi] oppure [Trascina il documento in questa area].

|                                                             |        | Inserisci documer |
|-------------------------------------------------------------|--------|-------------------|
| Caricamento Documenti                                       |        |                   |
| Novembre 2019                                               |        |                   |
|                                                             |        |                   |
| 0                                                           |        |                   |
| Tipo Documento<br>Il Tipo documento è un campo obbligatorio |        |                   |
|                                                             |        |                   |
|                                                             | Oppure |                   |

Figura 23: Caricamento documenti-Scelta struttura

Il cittadino a seguito del caricamento deve riempire i seguenti campi:

- mese e anno di riferimento;
- tipo documento della fattura (PDF, immagine);
- nota (facoltativa);
- importo della fattura;

 dichiarazione esplicita "Dichiaro ai sensi degli artt. 46 e 47 del DPR n. 445 del 28/12/2000 che la fattura è relativa esclusivamente alla quota a mio carico e non comprende eventuale ulteriori contributi".

|                     | bng                               | FATTURA                                      | ELIMINA<br>DOCUMENTO          |
|---------------------|-----------------------------------|----------------------------------------------|-------------------------------|
|                     |                                   |                                              |                               |
| Nota                |                                   |                                              |                               |
| Importo Fattura     |                                   |                                              |                               |
|                     |                                   |                                              |                               |
|                     |                                   |                                              |                               |
| Dichiaro ai sensi d | egli artt. 46 e 47 del DPR n. 445 | del 28/12/2000 che la fattura è relativa ese | clusivamente alla quota a mio |

Figura 24: Caricamento documenti – Importo fattura

Nel caso in cui l'importo, indicato dall'utente, presenti uno scostamento % in meno rispetto all'importo validato nella mensilità precedente, l'utente deve dichiarare:

- a) "la retta è diminuita per l'intervento di sussidi o finanziamenti pubblici".
- b) "la retta non è diminuita per l'intervento di sussidi o finanziamenti pubblici".

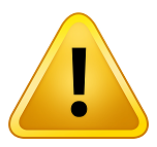

### Attenzione:

L'operatore di sede valida la fattura verificando che:

- la fattura allegata sia un documento valido, sia dal punto di vista formale (leggibilità, periodo riferimento), che sostanziale (correttezza delle voci fatturate con quanto previsto dal bando);
- i dati inseriti (mese riferimento, importo) siano coerenti con quelli presenti nel documento allegato.

Il sistema provvede a protocollare i documenti caricati.

A seguito del caricamento viene reso visibile il documento caricato, il cittadino alla pressione del tasto può:

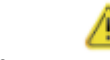

visualizzare il dettaglio del documento;

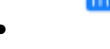

eliminare il documento di fattura;

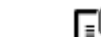

scaricare il documento.

| Dettaglio r       | mensilità         |                      |                     |                       |           |                         |
|-------------------|-------------------|----------------------|---------------------|-----------------------|-----------|-------------------------|
|                   |                   |                      |                     |                       | Torm      | a al calendario         |
| Nome<br>documento | Tipo<br>documento | Importo<br>documento | Data<br>inserimento | Verifica<br>documento |           | Visualizza<br>documento |
| .pdf              | FATTURA           |                      |                     |                       | Î         |                         |
|                   |                   |                      |                     |                       | Inserisci | documento               |

### Figura 25: Dettaglio mensilità

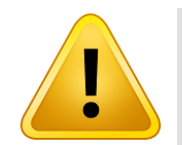

**Attenzione:** Non è possibile eliminare il documento dopo che l'operatore di sede l'ha validato.

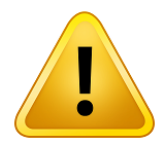

**Attenzione:** Il cittadino per visualizzare il documento deve sbloccare i pop up sul proprio browser

## 1.2.4.3 Dati bancari

Nella sezione IBAN il beneficiario deve inserire il proprio IBAN o uno cointestato e selezionare il tasto Conto Corrente Bancario o Libretto postale, con il tasto [Salva Dati Bancari] gli stessi saranno salvati.

Viene data la possibilità di modifica dell'iban attraverso la pressione del tasto [Inserisci nuovo iban].

| Dati<br>bancari                        |                 |                 |               |              |     |         |                 |     |
|----------------------------------------|-----------------|-----------------|---------------|--------------|-----|---------|-----------------|-----|
|                                        |                 |                 |               |              |     |         |                 |     |
| EIBAN                                  |                 |                 |               |              |     |         |                 |     |
| -                                      | IBAN I          | ntestato o coir | ntestato al E | BENEFICIARIO |     |         |                 |     |
|                                        | Paese           | CIN Euro        | CIN           | ABI          | CAB | N conto |                 |     |
| Selezionare il tino di (               | `onto Corrente: |                 |               |              |     |         |                 |     |
| <ul> <li>Conto Corrente Bar</li> </ul> | Icario          |                 |               |              |     |         |                 |     |
| O Libretto postale                     |                 |                 |               |              |     |         |                 |     |
|                                        |                 |                 |               |              |     |         |                 | API |
|                                        |                 |                 |               |              |     |         | SALVA DATI BANG | AR  |

Figura 26: Dati bancari

Se i dati inseriti non sono corretti, l'applicazione restituisce come messaggio di errore "Attenzione, IBAN formalmente non corretto".

# 1.2.4.4 Rinuncia beneficio

Attraverso la pressione del tasto [Rinuncia beneficio] è possibile eseguire la rinuncia al beneficio.

| Welfare in un | click Scelta Prestazione Consulta                   | Richieste Ricerca Beneficio | 4                                     | • |
|---------------|-----------------------------------------------------|-----------------------------|---------------------------------------|---|
|               | Dati Generali Pratica Stato Beneficio: Acquisizione | Sede Lavorazione:           | Numero Pratica:                       |   |
|               | Beneficiario:                                       |                             | Rinuncia beneficio Torna alla ricerca |   |

Figura 27: Rinuncia beneficio

Per effettuare la rinuncia è necessario inserire la data da cui si vuole far decorrere la rinuncia.

| Welfare in un | click Scelta Prestazione Consulta Richiest | e Ricerca Beneficio | ۵                 |   |
|---------------|--------------------------------------------|---------------------|-------------------|---|
|               | Dati Generali Pratica                      |                     |                   |   |
|               | Stato Beneficio: Acquisizione Sed          | e Lavorazione:      | Numero Pratica:   |   |
|               | Beneficiario:                              |                     |                   |   |
|               |                                            |                     | Torna alla ricero | a |
|               | Data Rinuncia *                            |                     |                   |   |
|               | Salva rinuncia                             |                     |                   |   |
|               | Rinuncia al beneficio                      |                     |                   |   |

## Figura 28: Data rinuncia beneficio

Con il messaggio di "Attenzione" si recepisce l'informazione della corretta esecuzione alla rinuncia del beneficio.

| Welfare in un click Scelta Prestazione Consulta Richies                                                                                                | ste Ricerca Beneficio                                                  | ۰. ا               |
|----------------------------------------------------------------------------------------------------|------------------------------------------------------------------------|--------------------|
| Dati Generali Pratica         Stato Beneficio:       Rinuncia beneficio       Se         Beneficiario:         Nota INPS:       Rinuncia effettuata da | Attenzione Num<br>Rinucia al beneficio eseguita<br>correttamente<br>OK | nero Pratica:      |
| Data rinuncia:                                                                                                    |                                                                        | Torna alla ricerca |

Figura 29: Messaggio di avvenuta rinuncia beneficio

# 1.2.5 Beneficio Convitti e Semiconvitti

## 1.2.5.1 Dati Generali Pratica per convitti (semiconvitti)

Per ogni pratica vengono riportati i dati principali suddivisi nelle sezioni previste a fronte dello specifica prestazione e dello stato in cui si trova. Per convitti (CVT) [o semiconvitti (SCV)] le sezioni disponibili sono le seguenti:

- Dati Generali Pratica
- Convitto (o SCV)
- Allegazione
- Dichiarazioni
- 🔸 Dati bancari

| Welfare in un click                       | Scelta Prestazione Consulta Richieste Ricerca Beneficio | 4 <b></b>                             |
|-------------------------------------------|---------------------------------------------------------|---------------------------------------|
|                                           |                                                         | INVIA DATI A INPS                     |
| Dati Generali Pratica<br>Stato Beneficio: | Sede Lavorazione:                                       | Numero Pratica:                       |
| Beneficiano:                              |                                                         | Rinuncia beneficio Torna alla ricerca |
| Convitto                                  |                                                         |                                       |
| Allegazione                               |                                                         |                                       |
| Dichlarazioni                             |                                                         |                                       |
| Dati<br>bancari                           |                                                         |                                       |

#### Figura 30: Dati Generale Pratica

### 1.2.5.1.1 Rinuncia beneficio

Attraverso la pressione del tasto [Rinuncia beneficio] è possibile eseguire la rinuncia al beneficio.

| Welfare in un | click Scelta Prestazione Consulta Richieste Ricerca Beneficio                                                                           | <u>+</u> |
|---------------|----------------------------------------------------------------------------------------------------|----------|
|               | Dati Generali Pratica         Stato Beneficio:       Acquisizione         Sede Lavorazione:       Numero Pratica:         Beneficiario: |          |
|               | Rinuncia beneficio Torna alla ric                                                                                                    | serca    |

Figura 31: Rinuncia beneficio

Per effettuare la rinuncia è necessario inserire la data da cui si vuole far decorrere la rinuncia.

| Welfare in un c | click Scelta Pre             | estazione Consulta    | Richieste Ricerca Bene | ficio |                 | ۵                  |  |
|-----------------|------------------------------|-----------------------|------------------------|-------|-----------------|--------------------|--|
|                 | Dati G                       | enerali Pratica       |                        |       |                 |                    |  |
|                 | Stato Beneficio:             | Acquisizione          | Sede Lavorazione:      |       | Numero Pratica: |                    |  |
|                 | Beneficiario:                |                       |                        |       |                 |                    |  |
|                 |                              |                       |                        |       |                 | Forna alla ricerca |  |
|                 | Data Rinuncia *<br>31/7/2019 |                       |                        |       |                 |                    |  |
|                 |                              | Salva rinuncia        |                        |       |                 |                    |  |
|                 |                              | Rinuncia al beneficio |                        |       |                 |                    |  |

Figura 32: Data rinuncia beneficio

Con il messaggio di "Attenzione" si recepisce l'informazione della corretta esecuzione alla rinuncia del beneficio.

| Welfare in un | click Scelta Prestazione Consulta Ric                                                                                                | hieste | Ricerca Beneficio                                                  |                 | ۵                  | - |
|---------------|----------------------------------------------------------------------------------------------------|--------|--------------------------------------------------------------------|-----------------|--------------------|---|
|               | Dati Generali Pratica<br>Stato Beneficio: Rinuncia beneficio<br>Beneficiario:<br>Nota INPS: Rinuncia effettuata da<br>Data rinuncia: | Se     | Attenzione<br>Rinucia al beneficio eseguita<br>correttamente<br>OK | Numero Pratica: |                    |   |
|               |                                                                                                    |        |                                                                    |                 | Torna alla ricerca |   |

Figura 33: Messaggio di avvenuta rinuncia beneficio

# 1.2.5.2 Convitto/Semiconvitto

Il richiedente deve inserire:

- i riferimenti della struttura del convitto (semiconvitto):
  - Partita IVA (dato non obbligatorio se viene inserito il CF);
  - Codice fiscale (dato non obbligatorio se viene inserita la partita IVA);
  - Ragione sociale;
  - Indirizzo mail;
  - Retta annuale;
  - Telefono.
- La spunta sulla dichiarazione "Dichiaro di essere iscritto al convitto" (semiconvitto).
- Chiedo la maggiorazione del contributo per spese di assistenza/ausili/servizi debitamente documentati in fattura.

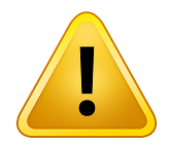

### Attenzione:

Come riportato nel bando, i vincitori con disabilità grave o gravissima, possono chiedere la maggiorazione del 20%, selezionando la dichiarazione "Chiedo la maggiorazione del contributo per spese di assistenza/ausili/servizi debitamente documentati in fattura", debitamente documentata nella fattura a saldo o nel documento equipollente.

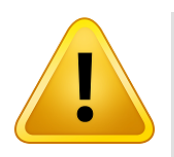

### **Attenzione:**

L'importo effettivo erogabile è calcolato dal sistema sulla base della retta annuale e dell'importo massimo erogabile, come previsto dal bando.

Dopo l'inserimento dei dati con il tasto [SALVA CONVITTO] (semiconvitto) appare il messaggio "Dati del convitto (semiconvitto) inseriti correttamente", gli stessi possono essere modificati.

| ita IVA                                          | Codice fiscale                                                    |
|--------------------------------------------------|-------------------------------------------------------------------|
| ione sociale *                                   |                                                                   |
| izzo mail *                                      | Retta annuale *                                                   |
| ono *                                            |                                                                   |
| rto Effettivo Erogabile                          | Importo Massimo Erogabile                                         |
| a ISEE                                           | Percentuale Contributo INPS                                       |
| Chiedo la maggiorazione del contributo per speso | e di assistenza/ausili/servizi debitamente documentati in fattura |
| Dichiaro di essere iscritto al convitto          |                                                                   |
|                                                  | SALVA CONVETTO                                                    |

Figura 34: Dati convitto

Dopo l'inserimento della Retta annuale sono visibile le seguenti informazioni (non modificabili, in quanto calcolati da sistema):

- Importo Effettivo Erogabile;
- Importo Massimo Erogabile;
- Fascia ISEE;
- Percentuale Contributo INPS.

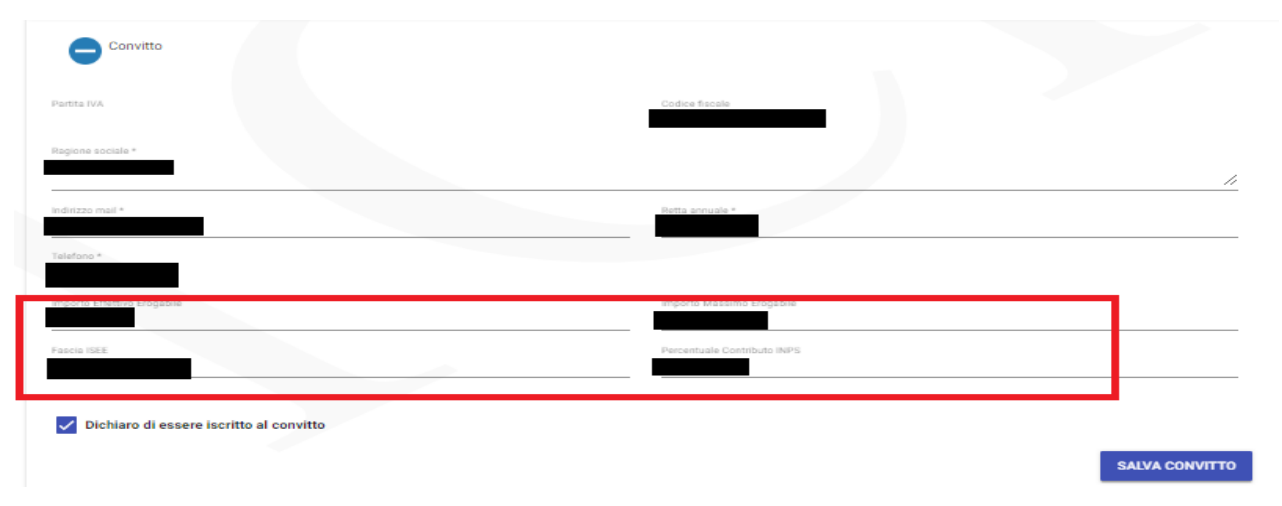

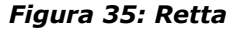

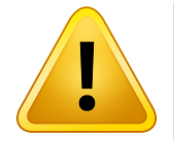

#### Attenzione:

Le modifiche sono sempre possibili fino a quando il cittadino non invia i dati all'INPS con l'apposito tasto [INVIA DATI A INPS].

A seguito della richiesta di maggiorazione del contributo per spese di assistenza/ausili/servizi debitamente documentati in fattura, ove risulti in fase di istruttoria la gravità della disabilità/invalidità, il sistema attribuisce la maggiorazione del contributo e appare la spunta "Maggiorazione contributo per disabilità grave o gravissima".

| Semiconvitto                                                          |                                             |                    |
|-----------------------------------------------------------------------|---------------------------------------------|--------------------|
| rtita IVA                                                             | Codice fiscale                              |                    |
| jione sociale *                                                       |                                             | ,                  |
| rizzo mail *                                                          | Retta annuale *                             |                    |
| ofono *                                                               |                                             |                    |
| orto Effettivo Erogabile                                              | Importo Massimo Erogabile                   |                    |
| cia ISEE                                                              | Percentuale Contributo INPS                 |                    |
| Maggiorazione contributo per disabilità grave o gravissima            |                                             |                    |
| Chiedo la maggiorazione del contributo per spese di assistenza/ausili | /servizi debitamente documentati in fattura |                    |
| Dichiaro di essere iscritto al semiconvitto                           |                                             |                    |
|                                                                       |                                             | SALVA SEMICONVITTO |

Figura 36: Maggiorazione contributo per disabilità grave o gravissima

# 1.2.5.3 Allegazione

Alla pressione del tasto [INSERISCI DOCUMENTO] il cittadino deve inserire il "Tipo documento", che viene sottoposto all'operatore di sede per opportune verifiche.

Per il "Tipo Documento" il cittadino deve selezionare l'elemento che vuole caricare e può inserire il documento o tramite il tasto [Aggiungi] oppure [Trascina il documento in questa area]. L'inserimento "Nota" è un dato facoltativo.

| Nome documento | Tipo documento D     | ata inserimento      | Verifica documento | Visualizza docum   |
|----------------|----------------------|----------------------|--------------------|--------------------|
|                |                      |                      |                    |                    |
|                |                      |                      |                    | Inserisci document |
| Carica         | mento Documenti      |                      |                    |                    |
| U              |                      |                      |                    |                    |
|                |                      |                      |                    |                    |
| Tipo Doc       | umento               |                      |                    | *                  |
|                | Aagiungi             | Oppure               | Trascina il docum  | iento in           |
|                |                      |                      | questa area        | 3                  |
|                |                      | Documenti in caricar | mento: O           |                    |
|                | Nome Documento Caric | ato                  | Tipo Documento     |                    |
|                |                      |                      |                    |                    |
| Nota           |                      |                      |                    | //                 |
|                |                      |                      |                    |                    |

Figura 37: Allegazione-Caricamento Documenti

Con il tasto [SALVA DOCUMENTO] si procedere all'operazione di salvataggio del documento e appare il messaggio "Salvataggio correttamente avvenuto".

| Allegazione    |                |                  |                    |   |                      |
|----------------|----------------|------------------|--------------------|---|----------------------|
| Nome documento | Tipo documento | Data inserimento | Verifica documento |   | Visualizza documento |
|                | FATTURA        |                  |                    | Û |                      |
|                |                |                  |                    |   |                      |
|                |                |                  |                    |   | Inserisci documento  |

Figura 38: Dettaglio mensilità

| • |  |
|---|--|

# **Attenzione:**

L'operatore di sede valida i documenti verificando che siano validi, sia dal punto di vista formale (leggibilità, periodo riferimento), che sostanziale (correttezza delle voci fatturate con quanto previsto dal bando).

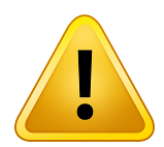

### **Attenzione:**

L'operatore di sede effettua le verifiche del caso e controlla i dati inseriti.

Il sistema provvede a protocollare i documenti caricati.

A seguito del caricamento viene reso visibile il documento caricato, il cittadino alla pressione del tasto può:

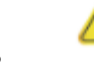

visualizzare il dettaglio del documento;

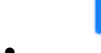

eliminare il documento;

. [

scaricare il documento.

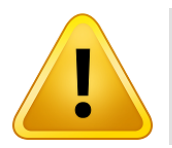

Attenzione: Non è possibile eliminare il documento dopo che l'operatore di sede l'ha validato.

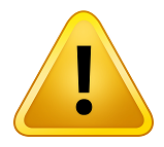

**Attenzione:** Il cittadino per visualizzare il documento deve sbloccare i pop up sul proprio browser

# 1.2.5.4 Dichiarazioni

Nella suddetta sezione è necessario selezionare tutte le dichiarazioni e premere sul tasto [SALVA DICHIARAZIONI].

| Mi impegno alla restituzione delle somme erogate dall'Inps al soggetto fornitore ed organizzatore del servizio nei cas                                                                                       | si previsti dall'articolo 13 del |
|----------------------------------------------------------------------------------------------------|----------------------------------|
| bando                                                                                                    |                                  |
| Dichiaro di non essere assegnatario di un posto in convitti di proprietà dell'Istituto                                                                                                    |                                  |
| Dichiaro di non fruire di alcuna provvidenza scolastica, in denaro o in servizi, di valore superiore a euro 6.000,00 com<br>da altri Enti ed Istituzioni pubbliche o private per l'anno scolastico 2019/2020 | plessivi, erogata dallo Stato o  |
|                                                                                                    | SALVA DICHIARAZION               |
|                                                                                                    |                                  |
|                                                                                                    |                                  |

#### 1.2.5.5 Dati bancari

Nella sezione IBAN il richiedente deve inserire il proprio IBAN o uno cointestato e selezionare il tasto Conto Corrente Bancario, con il tasto [Salva Dati Bancari] gli stessi vengono salvati. Viene data la possibilità di modifica dell'iban attraverso la pressione del tasto [Inserisci nuovo iban].

| bancari                                     |                 |            |     |     |     |         |  |
|---------------------------------------------|-----------------|------------|-----|-----|-----|---------|--|
| IBAN                                        |                 |            |     |     |     |         |  |
| -                                           | _               |            |     |     |     |         |  |
|                                             | Paese           | CIN Euro   | CIN | ABI | CAB | N conto |  |
| Si prega di compilare                       | correttamente i | campi IBAN |     |     |     |         |  |
|                                             | Conto Corrente: |            |     |     |     |         |  |
| Selezionare il tipo di                      |                 |            |     |     |     |         |  |
| Selezionare il tipo di<br>Conto Corrente Ba | ncario          |            |     |     |     |         |  |

Figura 40: Dati bancari

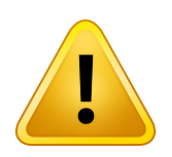

Attenzione: Se i dati inseriti non sono coerenti, l'applicazione restituisce come messaggio di errore "Attenzione, IBAN formalmente non corretto".

### 1.2.5.6 Invia dati a INPS

E' possibile inviare i dati con l'apposito tasto [INVIA DATI A INPS] solo dopo aver inserito tutte le informazioni richieste dal bando.

A seguito della pressione del tasto [INVIA DATI A INPS], dopo gli opportuni controlli del sistema, appare il messaggio "Attenzione. Il beneficio in esame è stato inviato a INPS con successo" confermando il corretto invio.

| Dati Generali Pratica<br>Stato Beneficio: | Sede Lavorazione:                                                                 | Numero Pratica:                       |
|-------------------------------------------|-----------------------------------------------------------------------------------|---------------------------------------|
| emiconvitto                               | Attenzione<br>Il beneficio in esame è stato<br>inviato a INPS con successo.<br>OK | Rinuncia beneficio Torna alla ricerca |
| Allegazione                               |                                                                                   |                                       |
| Dichiarazioni<br>Dati<br>bancari          |                                                                                   |                                       |

Figura 41: Invia dati a INPS

Per ogni sezione vengono applicati gli appositi controlli, alla pressione del tasto [Invia dati a INPS], prima di aver salvato tutte le informazioni richieste dal bando, appare il seguente messaggio bloccante di errore:

"Attenzione. Per procedere con l'invio dati a INPS occorre prima salvare gli allegati obbligatori previsti dal bando".

| Attenzione. Per procedere con l'invio dati a Inps occorre prima salvare gli allegati obbligatori previsti dal bando. |                   |
|----------------------------------------------------------------------------------------------------|-------------------|
|                                                                                                    | INVIA DATI A INPS |
|                                                                                                    |                   |

Figura 42: Messaggio bloccante su "Invia dati a INPS"

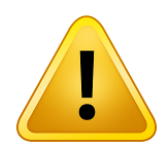

Attenzione: Qualora l'operatore di sede, dopo aver verificato il beneficio, avesse riscontrato delle anomalie potrebbe re inviare al cittadino il beneficio per opportune modifiche. Il cittadino visualizzerebbe nel dettaglio del beneficio, voce di menu "Ricerca Beneficio", il cambio stato beneficio da "in verifica", a in "acquisizione" e il campo "Nota INPS" valorizzato e, nella sezione comunicazioni della voce di menù "Consulta Richieste", le comunicazioni che gli sono state inoltrate.

Qualora il cittadino fosse beneficiario di un bando incompatibile con quello in esame, il sistema considera valido esclusivamente il primo beneficio inviato ad INPS annullando gli altri benefici.

| Dati Generali Pratica<br>tato Beneficio: In verifica Sed | Attenzione<br>Il beneficio in esame è stato<br>inviato a INPS con successo.<br>E' stato inoltre rilevato per il<br>beneficiario un beneficio,<br>che è stato chiuso,<br>incompatibile con quello in | Numero Pratica:                       |
|----------------------------------------------------------|----------------------------------------------------------------------------------------------------|---------------------------------------|
| Convitto                                                 | esame.                                                                                                    | Rinuncia beneficio Torna alla ricerca |

Figura 43: Messaggio informativo su "Invia dati a INPS"

### 1.2.6 Beneficio Centri Estivi

## 1.2.6.1 Dati Generali Pratica per centri estivi

Per ogni pratica vengono riportati i dati principali suddivisi nelle sezioni previste a fronte della specifica prestazione e dello stato in cui si trova. Per centri estivi (CET) le sezioni disponibili sono le seguenti:

- Dati Generali Pratica
- Centro estivo
- Allegazione
- 🔸 Dati bancari

| Welfare in un click   | Scelta Prestazione | Consulta Richieste | Ricerca Beneficio | ≜ 1              | •                     |
|-----------------------|--------------------|--------------------|-------------------|------------------|-----------------------|
|                       |                    |                    |                   |                  |                       |
|                       |                    |                    |                   |                  | INVIA DATI A INPS     |
|                       |                    |                    |                   |                  |                       |
| Dati Generali Pratica |                    |                    |                   |                  |                       |
| Stato Beneficio:      |                    | Sede Lavorazion    | ne:               | Numero Pratica:  |                       |
| Beneficiario:         |                    |                    |                   |                  |                       |
| Nota INPS:            |                    |                    |                   |                  |                       |
|                       |                    |                    |                   | Rinuncia benefic | io Torna alla ricerca |
| Centro                | - 2                |                    |                   |                  |                       |
| esuvo                 |                    |                    |                   |                  |                       |
|                       |                    |                    |                   |                  |                       |
| epati<br>bancari      |                    |                    |                   |                  |                       |

#### Figura 44: Dati Generale Pratica

### 1.2.6.1.1 Rinuncia beneficio

Attraverso la pressione del tasto [Rinuncia beneficio] è possibile eseguire la rinuncia al beneficio.

| Welfare in un | click Scelta Prestazione Consult                       | ta Richieste Ricerca Beneficio | <b>4</b>                              | • |
|---------------|--------------------------------------------------------|--------------------------------|---------------------------------------|---|
|               | Dati Generali Pratica<br>Stato Beneficio: Acquisizione | Sede Lavorazione:              | Numero Pratica:                       |   |
|               | Beneficiario:                                          | _                              |                                       |   |
|               |                                                        |                                | Rinuncia beneficio Torna alla ricerca |   |

Figura 45: Rinuncia beneficio

| Welfare in un | click Scelta Pre | estazione Consulta F                    | Richieste Ricerca Benefici | 0               | ۵                  | , |
|---------------|------------------|-----------------------------------------|----------------------------|-----------------|--------------------|---|
|               | Dati G           | Generali Pratica                        |                            |                 |                    |   |
|               | Stato Beneficio: | Acquisizione                            | Sede Lavorazione:          | Numero Pratica: | _                  |   |
|               | Beneficiario:    |                                         |                            |                 |                    |   |
|               | Data Rinuncia *  |                                         |                            |                 | Torna alla ricerca |   |
|               | 31/7/2019        |                                         |                            |                 |                    |   |
|               |                  | Salva rinuncia<br>Rinuncia al beneficio |                            |                 |                    |   |

Per effettuare la rinuncia è necessario inserire la data da cui si vuole far decorrere la rinuncia.

Figura 46: Data rinuncia beneficio

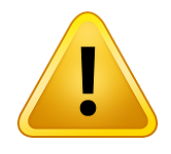

**Attenzione:** Alla pressione del pulsante [SALVA RINUNCIA] il sistema chiede conferma per effettuare l'operazione. **La rinuncia al beneficio non è reversibile** e se richiesta ha da subito effetto.

Con il messaggio di "Attenzione" si recepisce l'informazione della corretta esecuzione alla rinuncia del beneficio.

| Welfare in un | click Scelta Prestazione Consulta Richiest                                                                                              | e Ricerca Beneficio                                                |                 | <u>د</u>  |
|---------------|----------------------------------------------------------------------------------------------------|--------------------------------------------------------------------|-----------------|-----------|
|               | Dati Generali Pratica<br>Stato Beneficio: Rinuncia beneficio Se<br>Beneficiario:<br>Nota INPS: Rinuncia effettuata da<br>Data rinuncia: | Attenzione<br>Rinucia al beneficio eseguita<br>correttamente<br>OK | Numero Pratica: |           |
|               |                                                                                                    |                                                                    | Torna alla      | a ricerca |

Figura 47: Messaggio di avvenuta rinuncia beneficio

# 1.2.6.2 Centro estivo

## Il richiedente deve inserire:

- I riferimenti del fornitore del centro estivo:
  - Partita IVA fornitore (dato non obbligatorio se viene inserito il CF);
  - Codice fiscale fornitore (dato non obbligatorio se viene inserita la partita IVA);
  - Denominazione società fornitrice;
  - Indirizzo mail fornitore;
  - Telefono fornitore.

0

- Numero settimane;
- La scelta per 'la maggiorazione del contributo per spese di assistenza/ausili/servizi debitamente documentati in fattura. (dato non obbligatorio)';

| Centro                                                                             |                                |
|------------------------------------------------------------------------------------|--------------------------------|
| Partitia IVA formitore                                                             | Codice fiscale fornitore       |
| Denominazione società fornitrice *                                                 |                                |
| Indiruzzo miait formitore *                                                        | -                              |
| Numera settamane *                                                                 |                                |
| Importo effettivo eroqabile                                                        | Importo massimo eroqabile      |
| Fancia ISEE                                                                        | Percentuale contributo INPS    |
| Maggiorazione contributo per disabilità grave o gravissima                         |                                |
| Chiedo la maggiorazione del contributo per spese di assistenza/ausili/servizi debi | tamente documentati in fattura |
| Lista settimane                                                                    |                                |
|                                                                                    |                                |

#### 48. Figura: Dati centro estivo

Cliccando sul tasto [AGGIUNGI SETTIMANA] viene visualizzato una finestra in cui è possibile inserire i dettagli della settimana:

- Data inizio soggiorno;
- Data fine soggiorno;

• Costo settimanale.

Verrà aggiunta alla lista delle settimane, tramite il tasto [AGGIUNGI].

| Inseriment         | o settimana |         |                       |  |
|--------------------|-------------|---------|-----------------------|--|
| Data Inizio Soggio | rno *       |         | Dete Fine Soggiorno * |  |
| Costo settimanale  | *           |         |                       |  |
|                    |             |         |                       |  |
| Annulla            | Aggiungi    | 112.010 |                       |  |

49. Figura: Inserimento dettagli settimana

| Data inizio soggiorno | Data fine ooggiorno | Importo retta oettimanale | Importo massimo erogabile per<br>cettimana | Importo effettivo erogabile<br>oettimanale | Annulla          |
|-----------------------|---------------------|---------------------------|--------------------------------------------|--------------------------------------------|------------------|
|                       |                     |                           |                                            |                                            | Ô                |
|                       |                     |                           |                                            |                                            | Û                |
|                       |                     |                           |                                            |                                            | Û                |
|                       |                     |                           |                                            |                                            | SALVA CENTRO EST |

50. Figura: Lista settimane

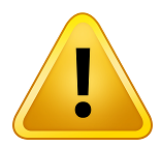

## Attenzione:

Come scritto nel bando, solo i vincitori con disabilità grave o gravissima possono chiedere la maggiorazione del contributo selezionando la specifica dichiarazione "Chiedo la maggiorazione del contributo per spese di assistenza/ausili/servizi debitamente documentati in fattura".

Tale maggiorazione viene calcolata dal sistema esclusivamente se il beneficiario risulta con disabilità grave o gravissima laddove supportata da spese di assistenza dedicata, se documentate nella/e fattura/e allegata/che sarà verificata in fase di istruttoria.

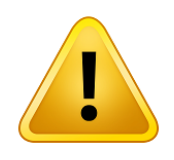

# Attenzione:

L'importo effettivo erogabile settimanale è calcolato dal sistema sulla base del costo settimanale e dell'importo massimo erogabile per settimana, come previsto dal bando.

Dopo l'inserimento dei dati con il tasto [SALVA CENTRO ESTIVO] appare il messaggio "Dati del centro estivo inseriti correttamente", gli stessi possono essere modificati fintanto che il beneficio è nello stato "Acquisizione".

Dopo l'inserimento del numero di settimane ed i dettagli di ognuna, sono visibile le seguenti informazioni (non modificabili, in quanto calcolati da sistema):

- Importo Effettivo Erogabile (somma degli importi effettivi erogabili di ogni settimana);
- Importo Massimo Erogabile (somma degli importi massimi erogabili di ogni settimana);
- Fascia ISEE;
- Percentuale Contributo INPS.

| estivo                                                 |                                                             |  |
|--------------------------------------------------------|-------------------------------------------------------------|--|
| ntita IVA fomiliore                                    | Codice fiscale fornitore.                                   |  |
| tominazione società fornitrice *                       |                                                             |  |
| linizzo mail fornitore.*                               |                                                             |  |
| elano familare *                                       |                                                             |  |
| mera settenane •                                       |                                                             |  |
| orto effettivo eroqabile                               | importia massamo eroqubile                                  |  |
| sola inten                                             | Percentuale optimizato (NPS)                                |  |
| Maggiorazione contributo per disabilità grave o gravis | isima                                                       |  |
| Chiedo la maggiorazione del contributo per spese di a  | ssistenza/ausili/servizi debitamente documentati in fattura |  |
|                                                        |                                                             |  |

#### Figura 51: Importi totali

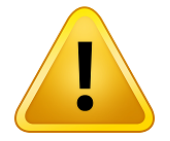

#### Attenzione:

Le modifiche sono sempre possibili fino a quando il cittadino non invia i dati all'INPS con l'apposito tasto [INVIA DATI A INPS].

A seguito della richiesta di maggiorazione del contributo per spese di assistenza/ausili/servizi debitamente documentati in fattura, ove risulti in fase di istruttoria la gravità della disabilità/invalidità, il sistema attribuisce la maggiorazione del contributo e appare la spunta "Maggiorazione contributo per disabilità grave o gravissima".

|                                                            | Codice fiscale fornitore    |
|------------------------------------------------------------|-----------------------------|
|                                                            |                             |
| zo mail formitore *                                        |                             |
| no tamitore *                                              |                             |
| ro settemane *                                             |                             |
| to effettivo eroqabile                                     | Importo massimo eroqubile   |
| SE                                                         | Percentuale contributo INPS |
| Maggiorazione contributo per disabilità grave o gravissima |                             |
|                                                            |                             |

Lista settimane

Figura 52: Maggiorazione contributo per disabilità grave o gravissima

# 1.2.6.3 Allegazione

Alla pressione del tasto [INSERISCI DOCUMENTO] il cittadino deve inserire il "Tipo documento", che viene sottoposto all'operatore di sede per opportune verifiche.

Per il "Tipo Documento" il cittadino deve selezionare l'elemento che vuole caricare e può inserire il documento o tramite il tasto [Aggiungi] oppure [Trascina il documento in questa area]. L'inserimento "Nota" è un dato facoltativo.

| Nome documento | Tipo documento Da     | ata inserimento      | Verifica documento               | Visualizza docu  |
|----------------|-----------------------|----------------------|----------------------------------|------------------|
|                |                       |                      |                                  |                  |
|                |                       |                      |                                  | Inserisci docume |
| O Carican      | nento Documenti       |                      |                                  |                  |
| 0              |                       |                      |                                  |                  |
| Tipo Docu      | mento                 |                      |                                  | *                |
|                | Aggiungi              | Oppure               | Trascina il docum<br>questa area | ento in          |
|                | E                     | Oocumenti in caricam | ento: 0                          |                  |
|                | Nome Documento Carica | ito                  | Tipo Documento                   |                  |
|                |                       |                      |                                  |                  |
| Nota           |                       |                      |                                  | //               |
|                |                       |                      |                                  |                  |

Figura 53: Allegazione-Caricamento Documenti

Con il tasto [SALVA DOCUMENTO] si procedere all'operazione di salvataggio del documento e appare il messaggio "Salvataggio correttamente avvenuto".

| llegazione     |                           |                  |                    |   |                      |
|----------------|---------------------------|------------------|--------------------|---|----------------------|
| Nome documento | Tipo documento<br>FATTURA | Data inserimento | Verifica documento | Û | Visualizza documento |
|                |                           |                  |                    |   | Inserisci documento  |

Figura 54: Dettaglio fatture costo settimanale

| ŀ | Attenzione:<br>L'operatore di sede valida i documenti verificando che siano validi, sia dal punto<br>di vista formale (leggibilità, periodo riferimento), che sostanziale (correttezza<br>delle voci fatturate con quanto previsto dal bando). |
|---|----------------------------------------------------------------------------------------------------|
|---|----------------------------------------------------------------------------------------------------|

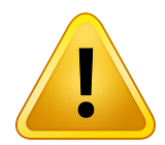

## Attenzione:

L'operatore di sede effettua le verifiche del caso e controlla i dati inseriti.

Il sistema provvede a protocollare i documenti caricati.

A seguito del caricamento viene reso visibile il documento caricato, il cittadino alla pressione dei seguento tasti può:

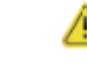

Visualizzare il dettaglio del documento;

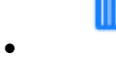

Eliminare il documento;

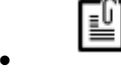

Scaricare il documento.

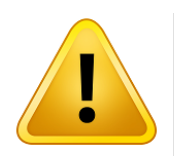

**Attenzione:** Il cittadino per visualizzare il documento deve sbloccare i pop up sul proprio browser

## 1.2.6.4 Dati bancari

Nella sezione IBAN il richiedente deve inserire il proprio IBAN o uno cointestato e selezionare il tasto Conto Corrente Bancario, con il tasto [Salva Dati Bancari] gli stessi vengono salvati. Viene data la possibilità di modifica dell'iban attraverso la pressione del tasto [Inserisci nuovo iban].

| IBAN                           | Page         |            |     |     |     |         | I                  |
|--------------------------------|--------------|------------|-----|-----|-----|---------|--------------------|
| <b>-</b>                       | Pageo        |            |     |     |     |         | I                  |
| ,                              | Pageo        |            |     |     |     |         | -                  |
|                                | Fdese        | CIN Euro   | CIN | ABI | CAB | N conto |                    |
| Si prega di compilare corrett  | ttamente i c | campi IBAN |     |     |     |         |                    |
| Selezionare il tipo di Conto C | Corrente:    |            |     |     |     |         |                    |
| Conto Corrente Bancario        |              |            |     |     |     |         |                    |
|                                |              |            |     |     |     |         | SALVA DATI BANCARI |

Figura 55: Dati bancari

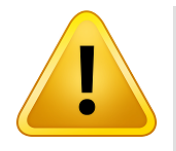

**Attenzione:** Se i dati inseriti non sono coerenti, l'applicazione restituisce come messaggio di errore "Attenzione, IBAN formalmente non corretto".

# 1.2.6.5 Invia dati a INPS

E' possibile inviare i dati con l'apposito tasto [INVIA DATI A INPS] solo dopo aver inserito tutte le informazioni richieste dal bando.

A seguito della pressione del tasto [INVIA DATI A INPS], dopo gli opportuni controlli del sistema, appare il messaggio "Attenzione. Il beneficio in esame è stato inviato a INPS con successo" confermando il corretto invio.

| li Pratica | Sede Lavorazione:                                                                  | Rumero Pratica:      |
|------------|------------------------------------------------------------------------------------|----------------------|
| 0          | Attenzione<br>Il beneficio in esame è stato<br>inviato a INIPS con successo.<br>OK | Rissancia banadicitz |

Figura 56: Invia dati a INPS

Per ogni sezione vengono applicati gli appositi controlli, alla pressione del tasto [Invia dati a INPS], prima di aver salvato tutte le informazioni richieste dal bando, appare il seguente messaggio bloccante di errore:

"Attenzione. Per procedere con l'invio dati a INPS occorre prima salvare gli allegati obbligatori previsti dal bando".

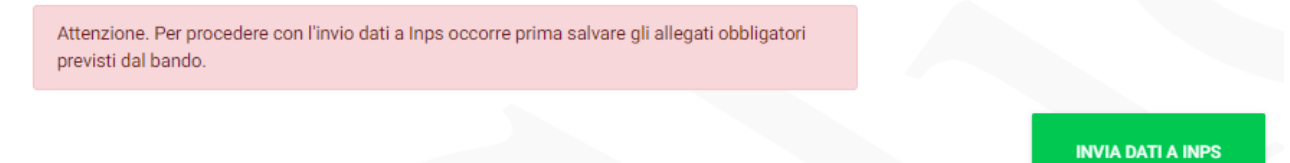

Figura 57: Messaggio bloccante su "Invia dati a INPS"

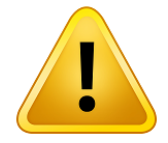

Attenzione: Attenzione: Qualora in fase di istruttoria l'operatore di sede rilevi incongruenze tra dati inseriti e documentazione allegata o difformità tra pratica quest'ultima е il bando, riporterà la in ACOUISIZIONE DOCUMENTAZIONE, inserendo nel campo "Note INPS" le motivazioni che hanno impedito di concludere positivamente la lavorazione del soggiorno. Il cittadino potrà, quindi apportare i necessari correttivi, nonché consultare le comunicazioni che gli sono state inoltrate, disponibili nella sezione comunicazioni nella voce di menù "Consulta Richieste"